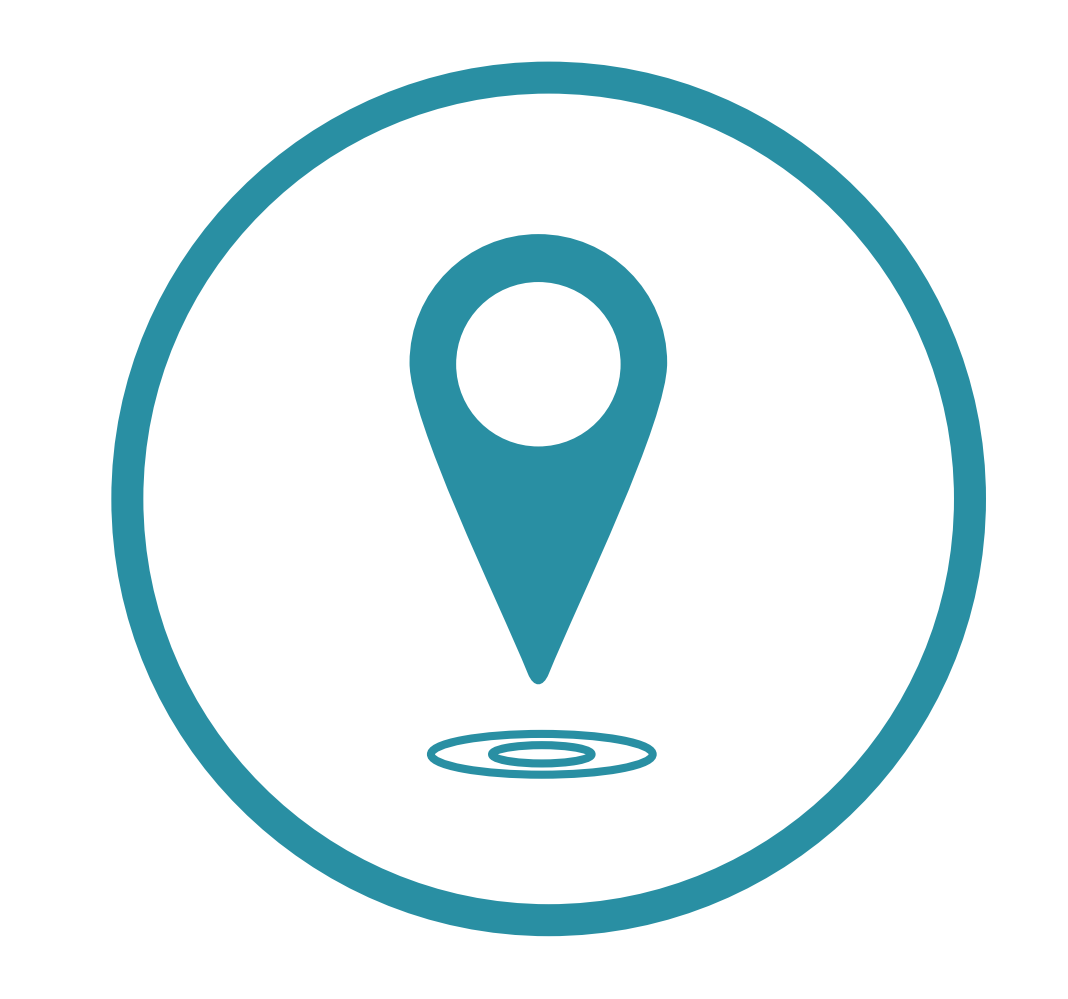

# HISTORIQUE DE GÉOLOCALISATION SUR IPHONE

Ouvrir la section **réglage** sur votre iphone

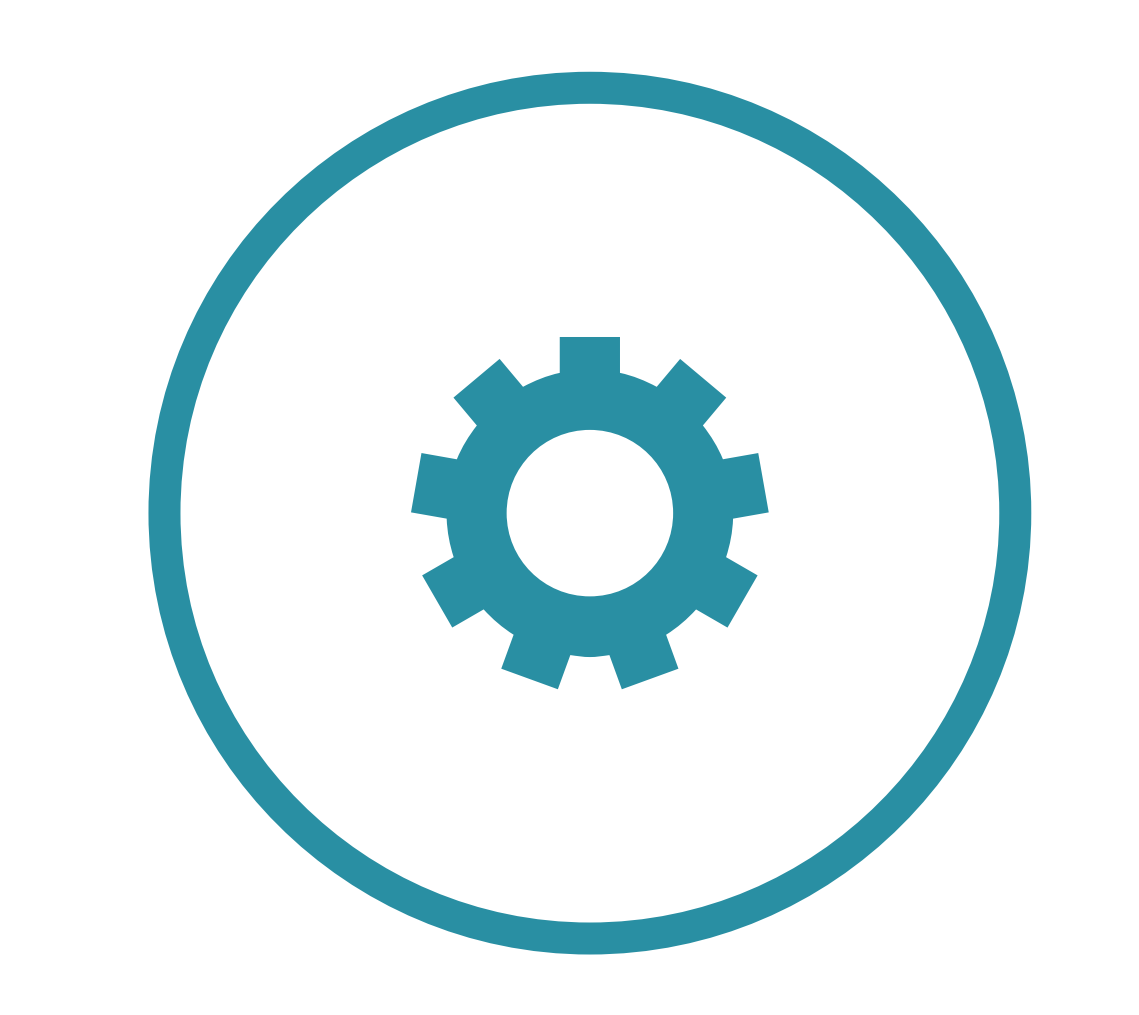

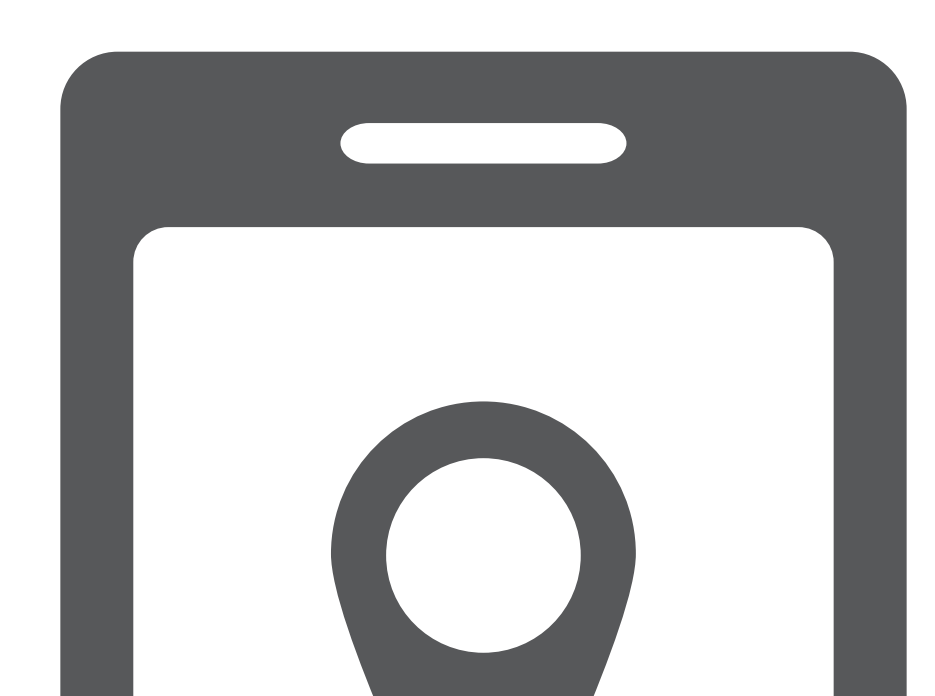

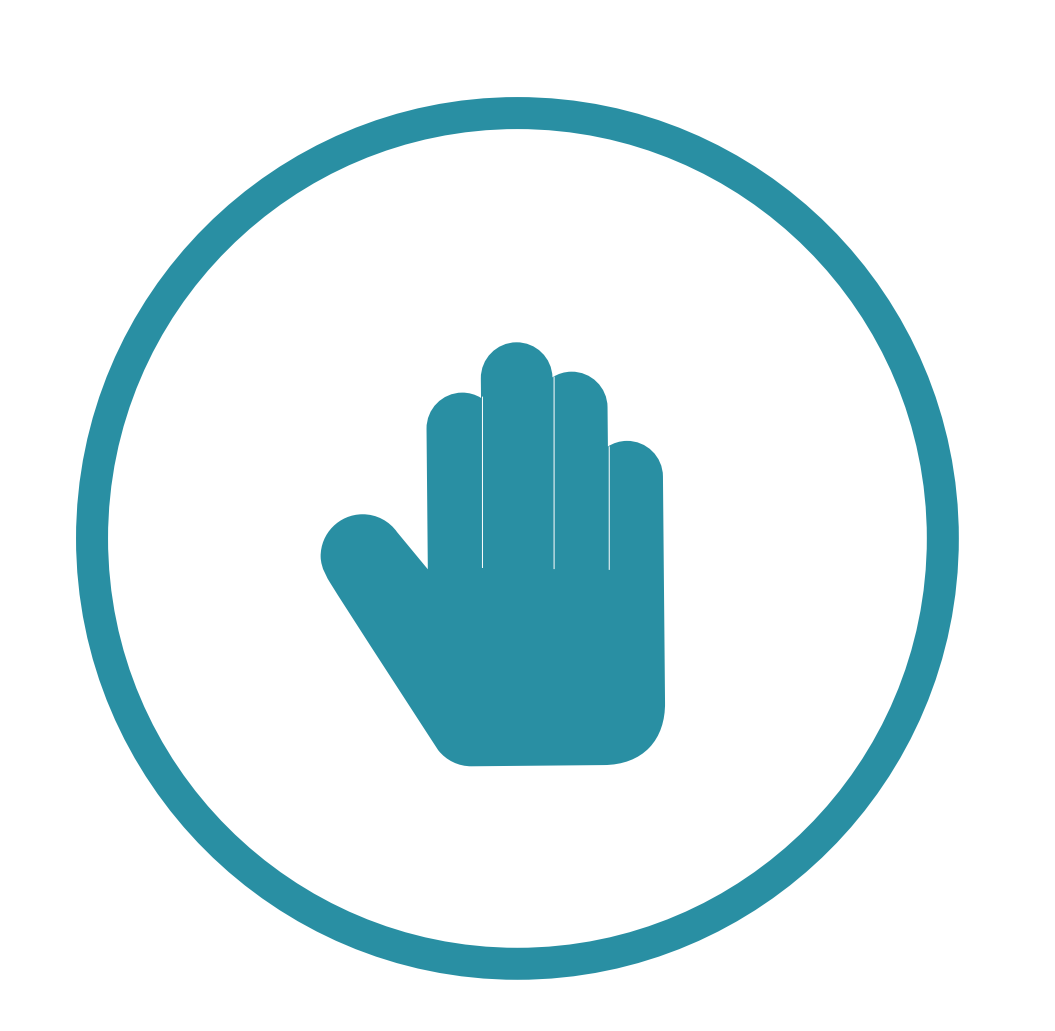

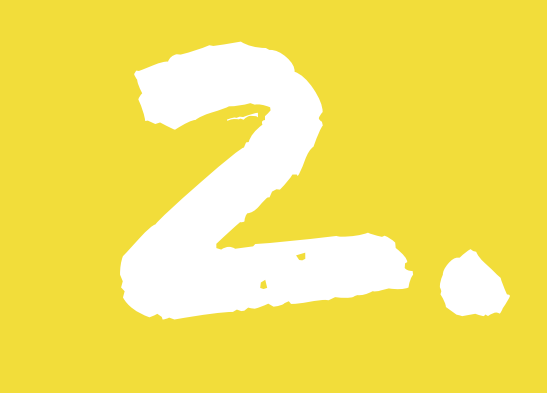

#### Cliquez sur confidentialité

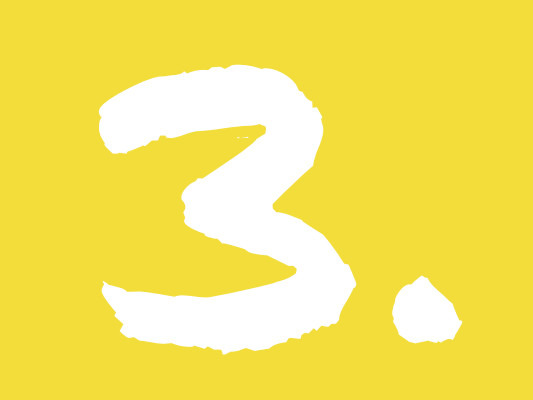

#### Cliquez sur **service de localisation**

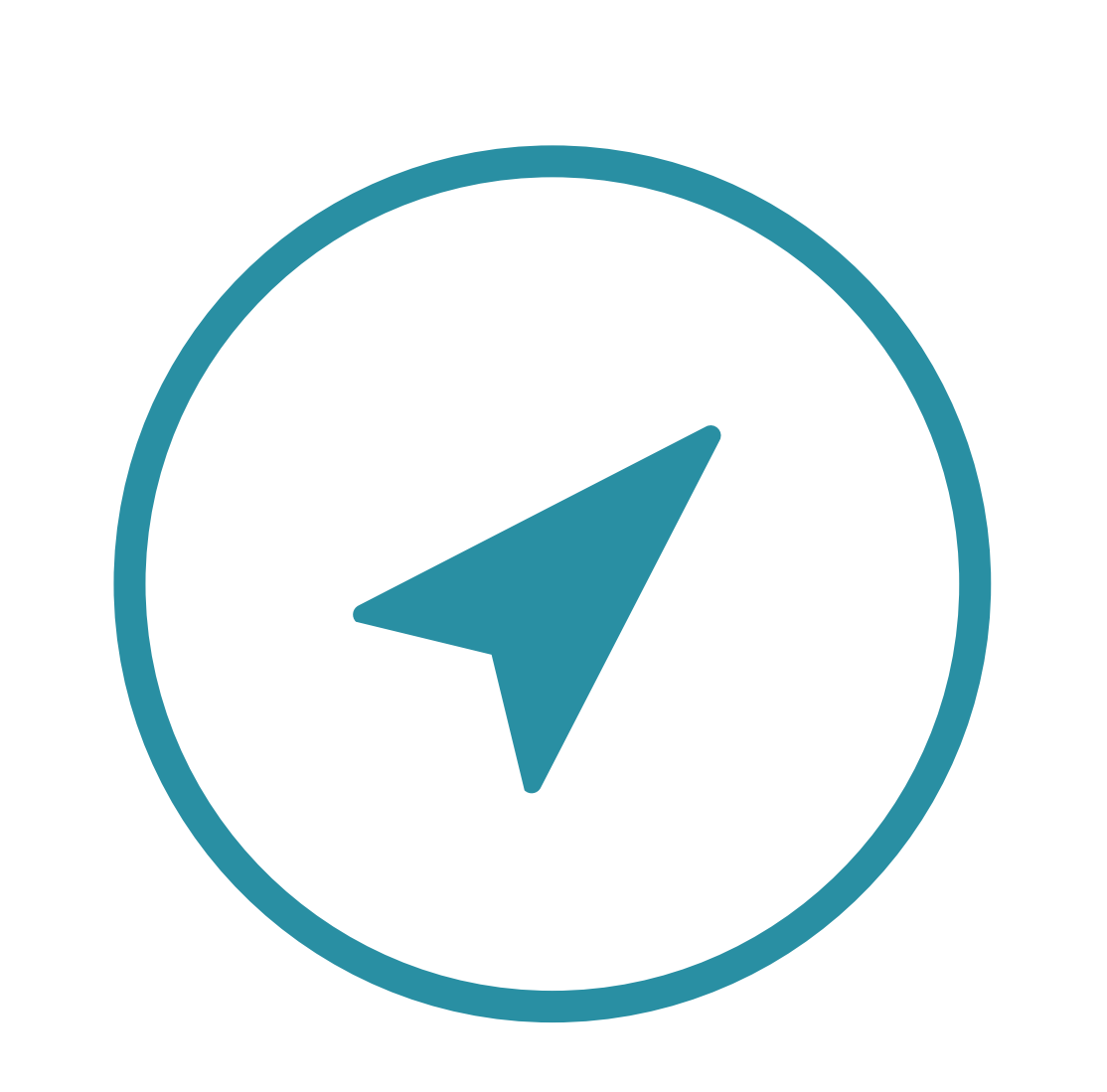

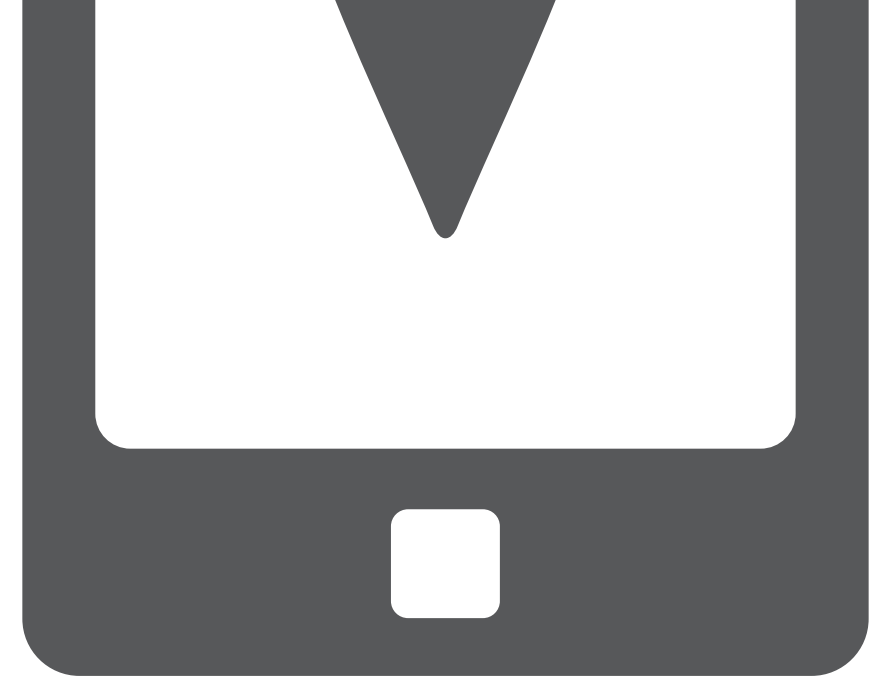

En bas de la liste cliquez sur **service système** 

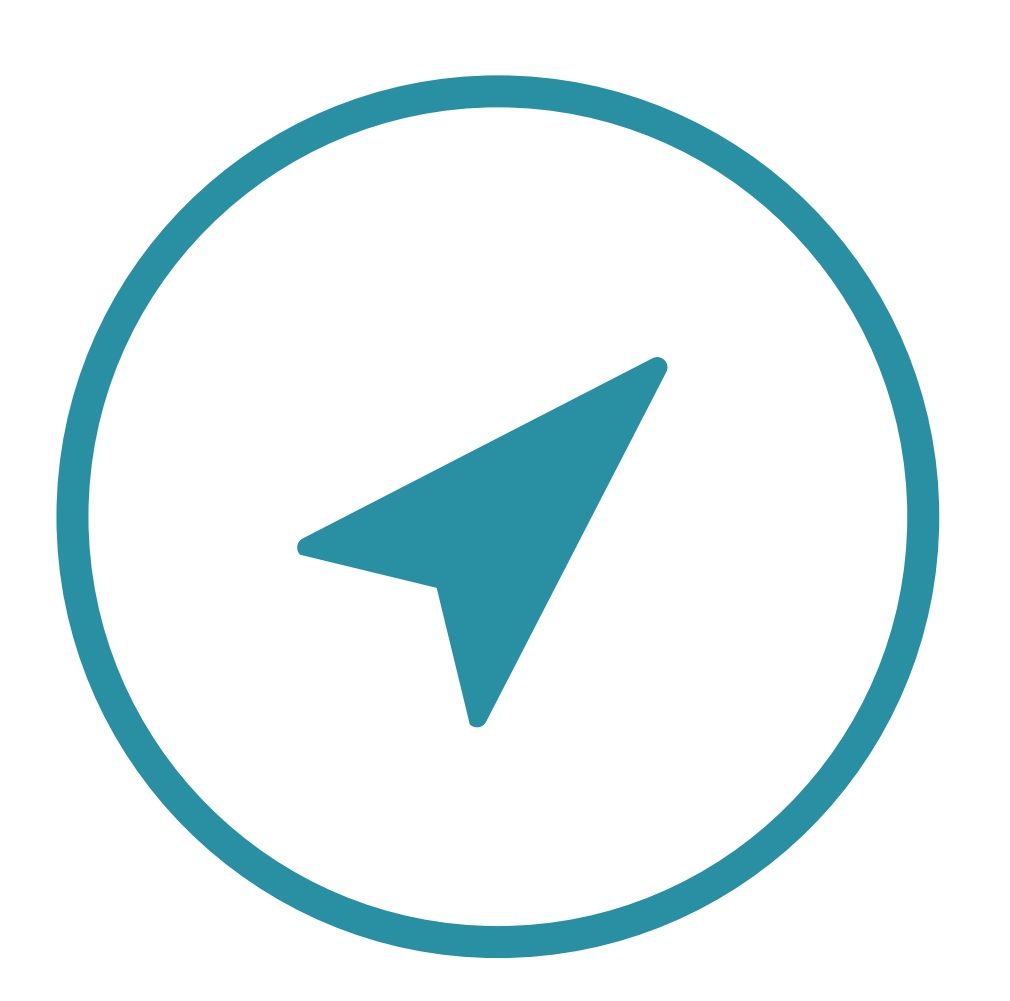

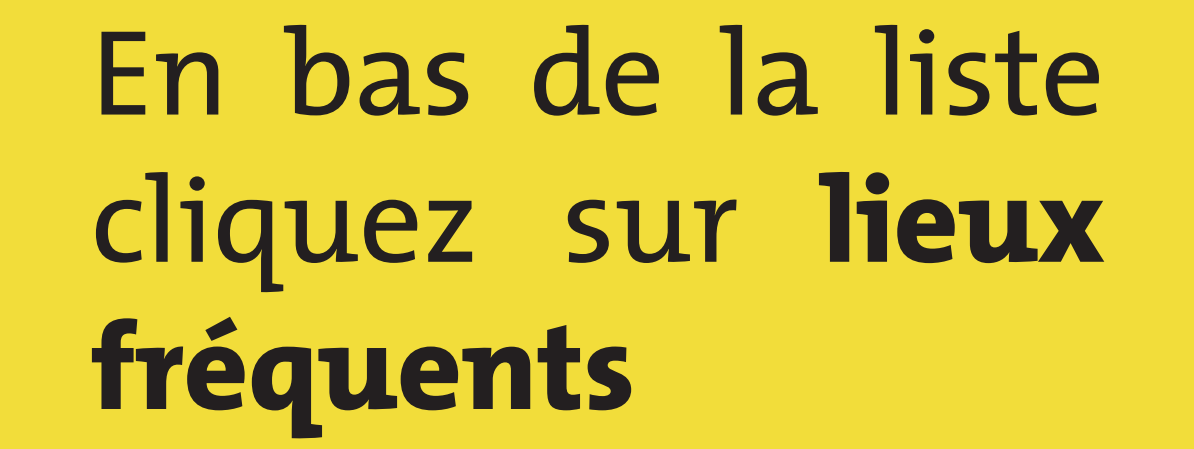

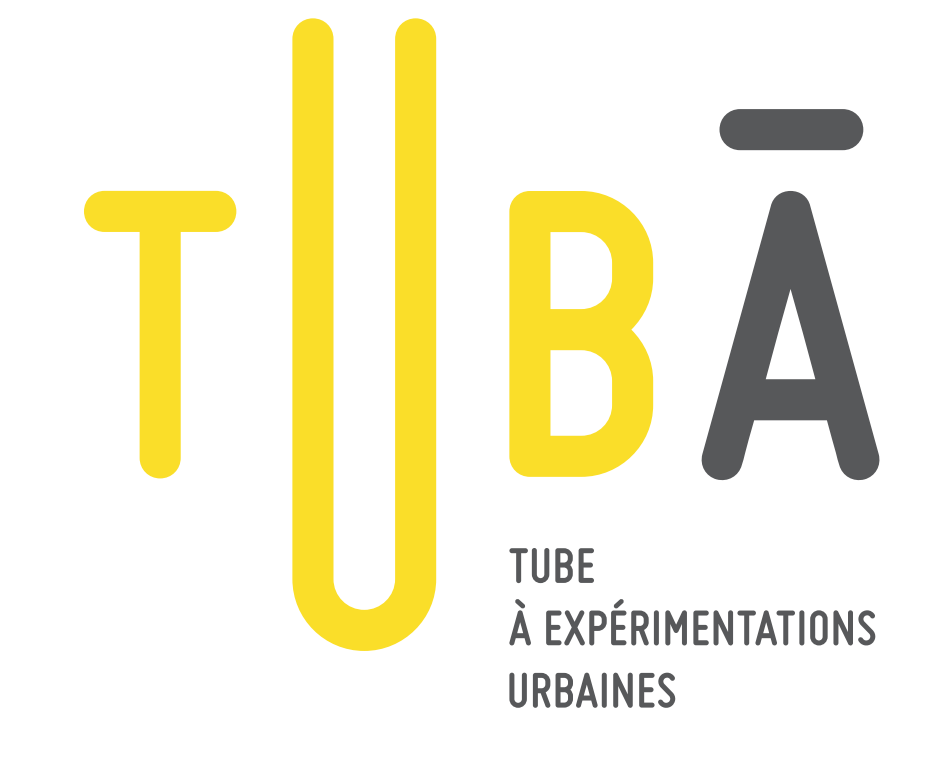

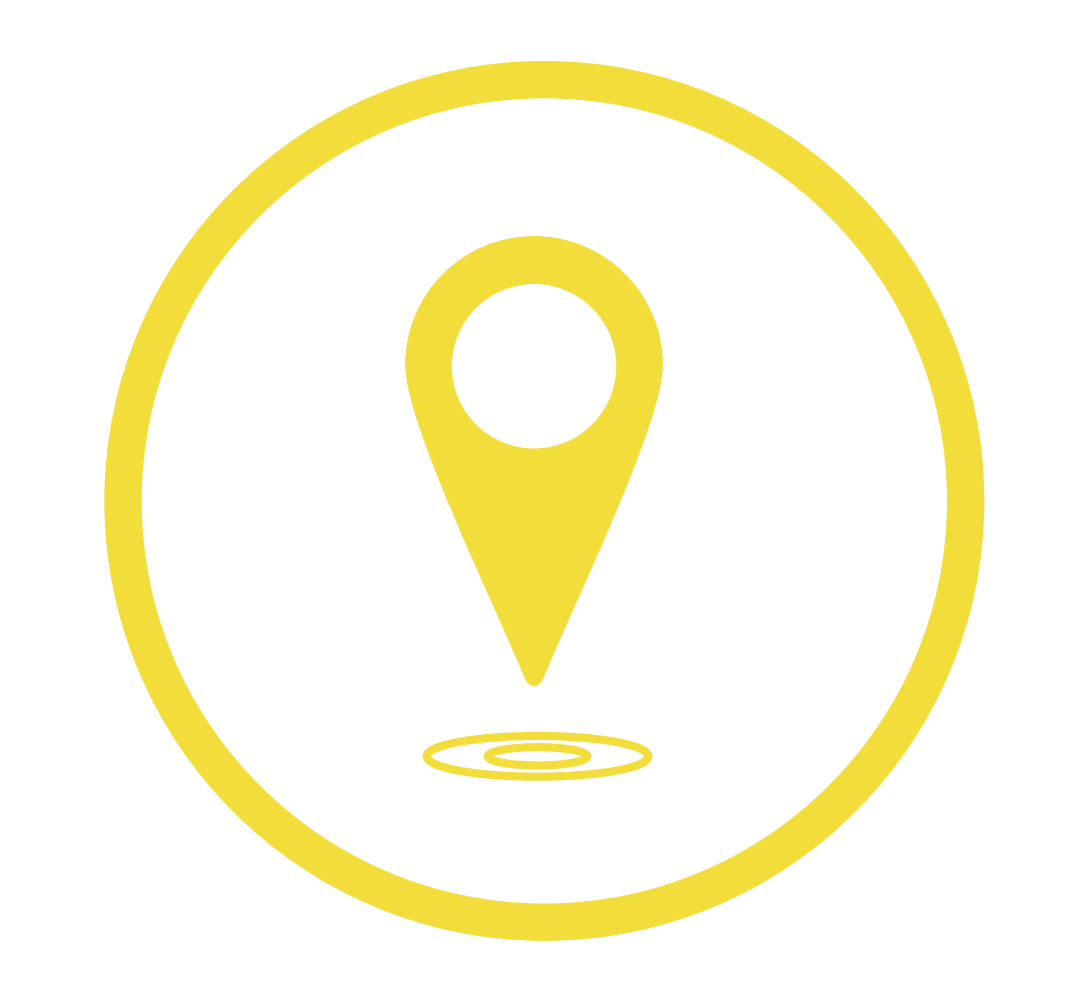

# HISTORIQUE DE GÉOLOCALISATION SUR ANDROID

# 1.

Ouvrir votre **navigateur internet** sur les tablettes à mises à disposition

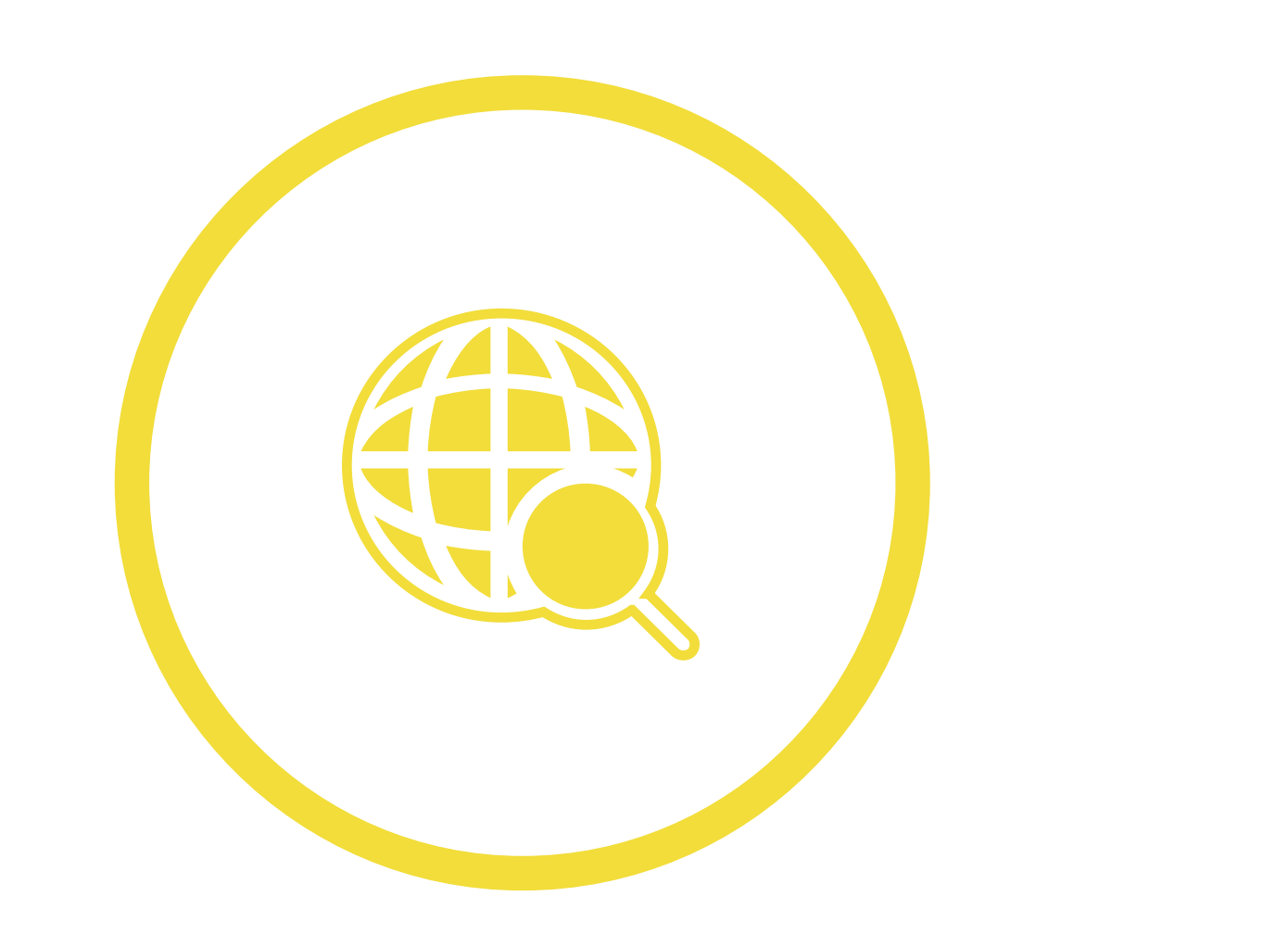

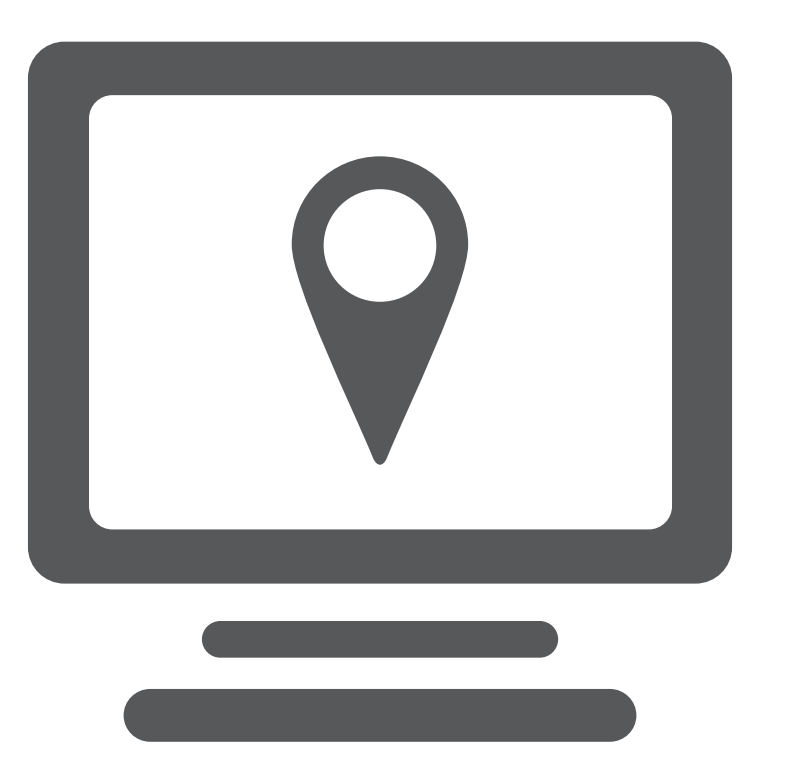

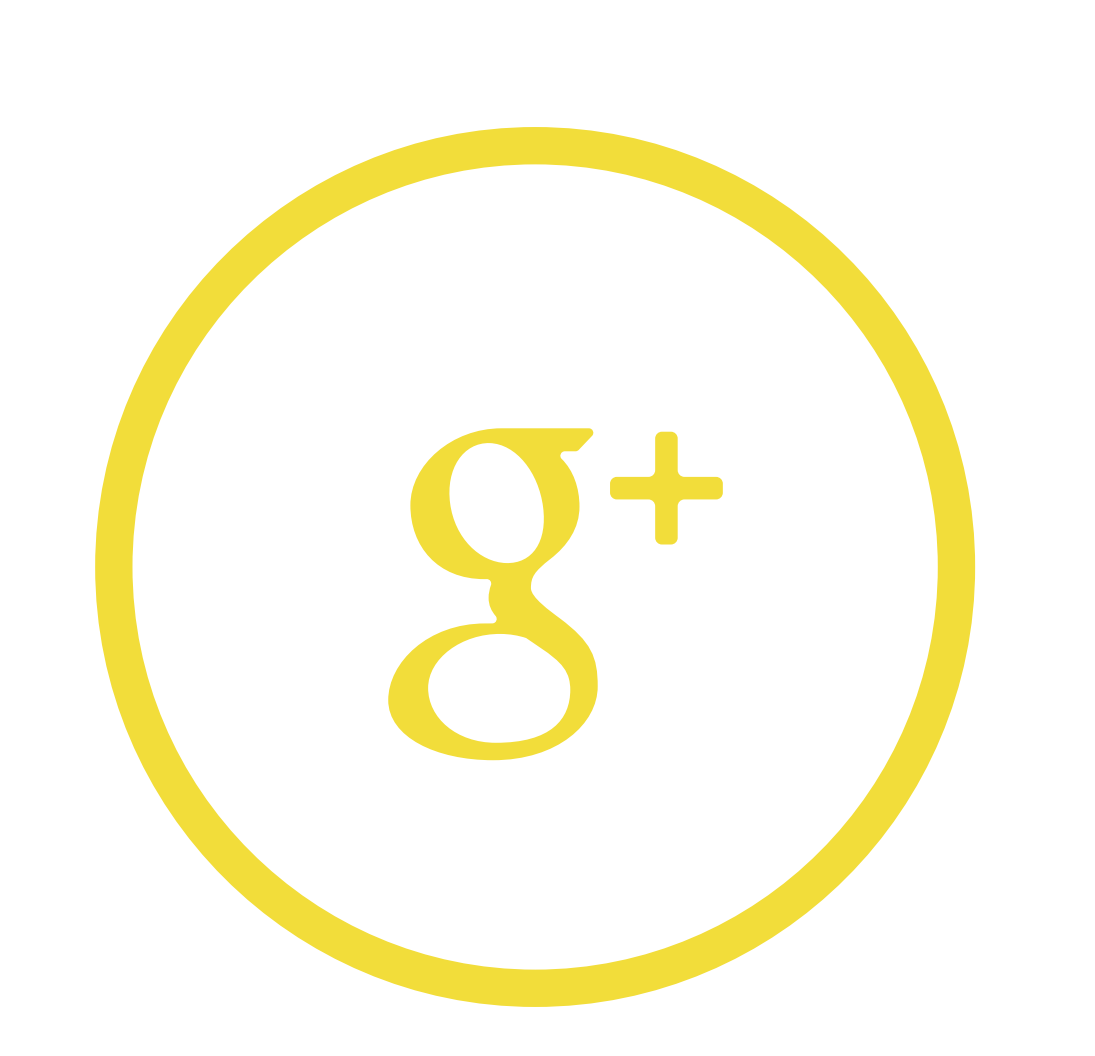

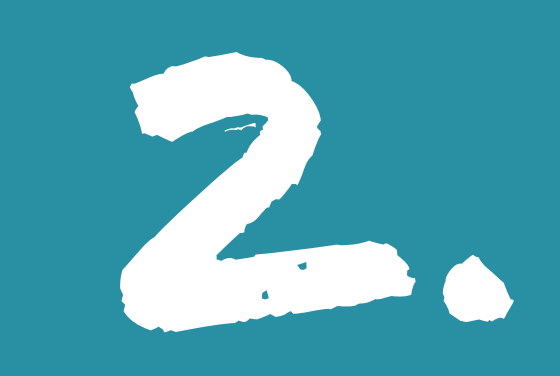

#### Entrer **«location history** » dans votre moteur de recherche

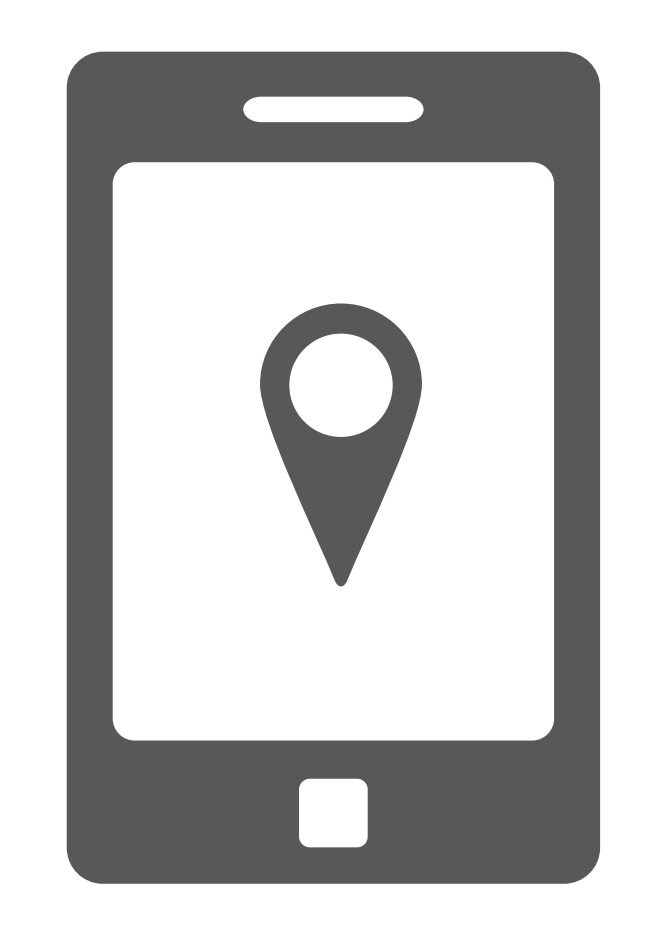

3.

Connectez vous à votre compte google grâce à vos identifiants personnels

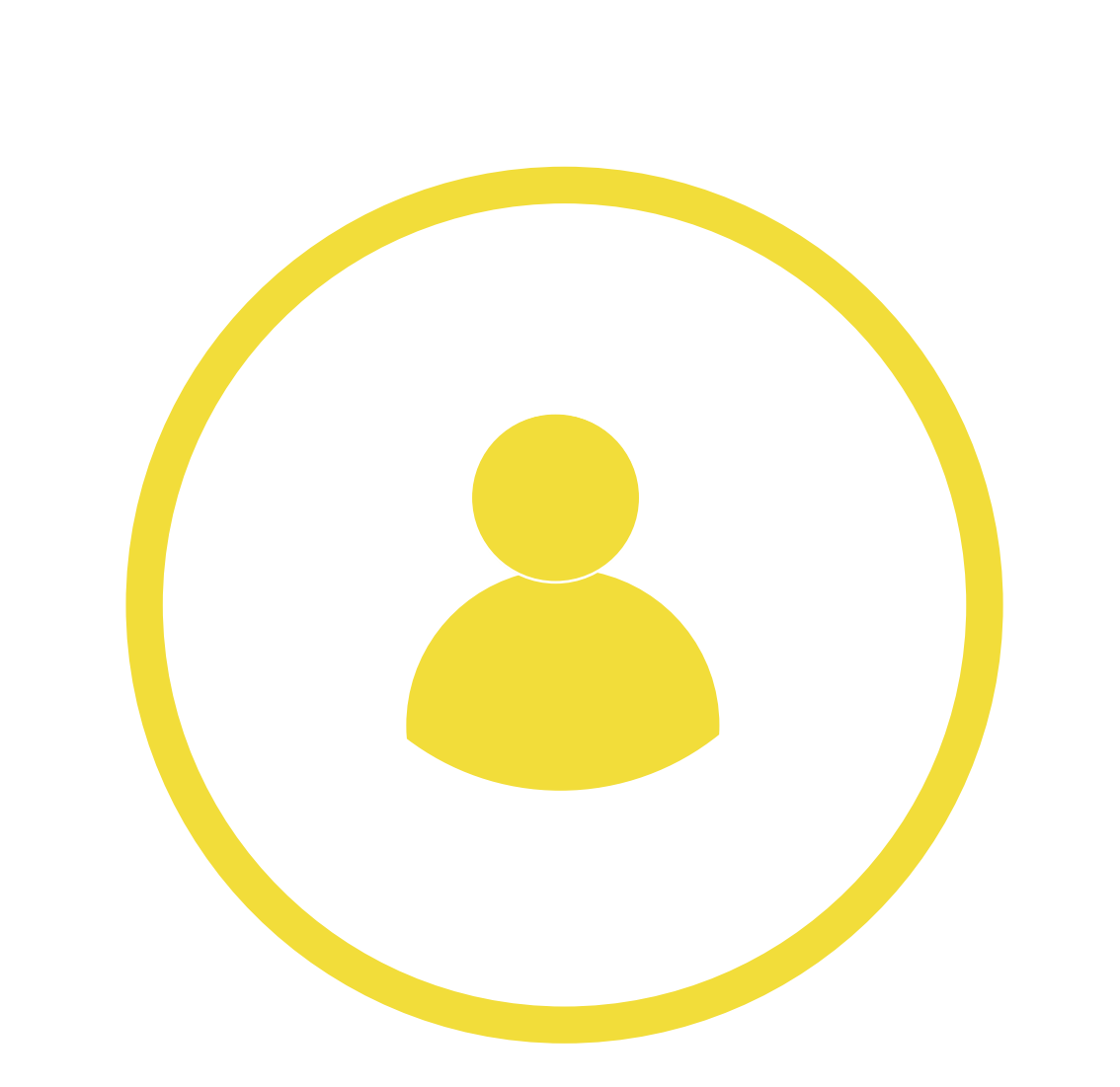

Vous avez accès à votre historique de géolocalisation

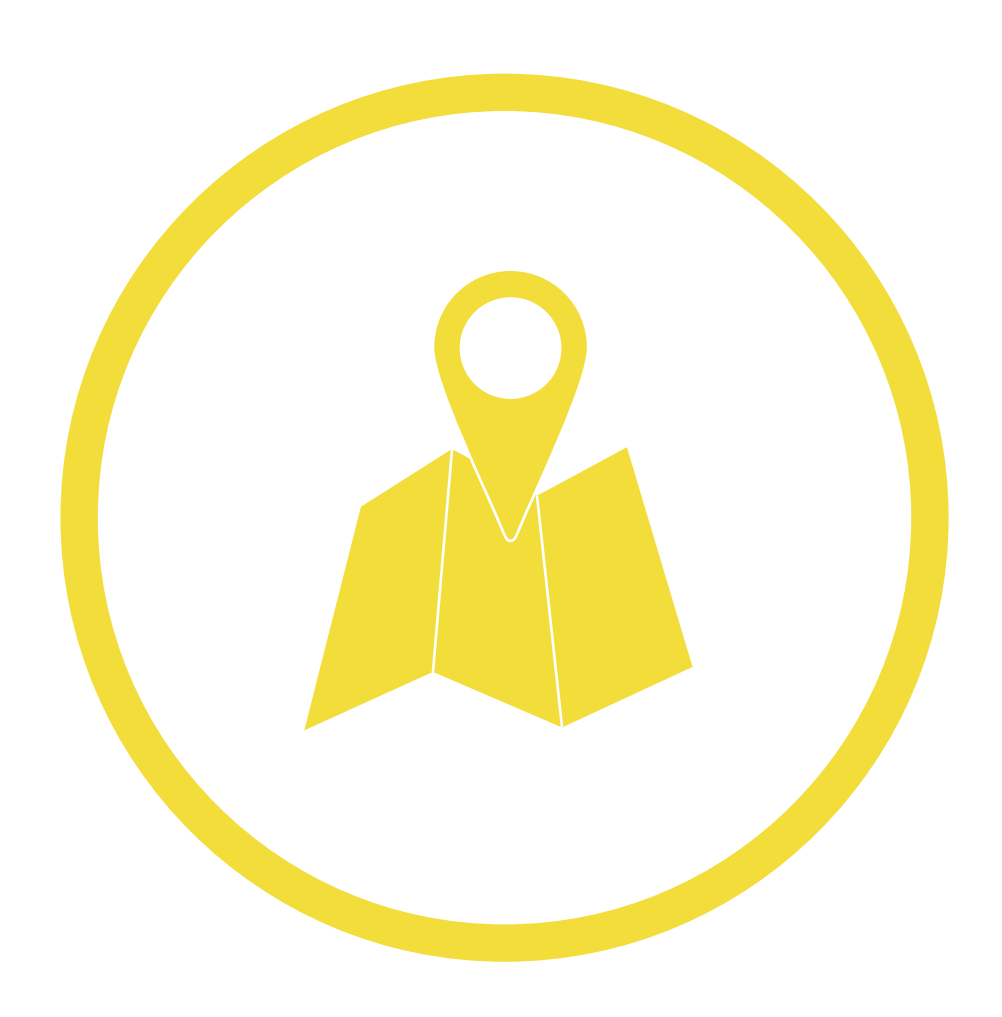

### Vous pouvez trouver les 3 lieux que vous fréquentez le plus

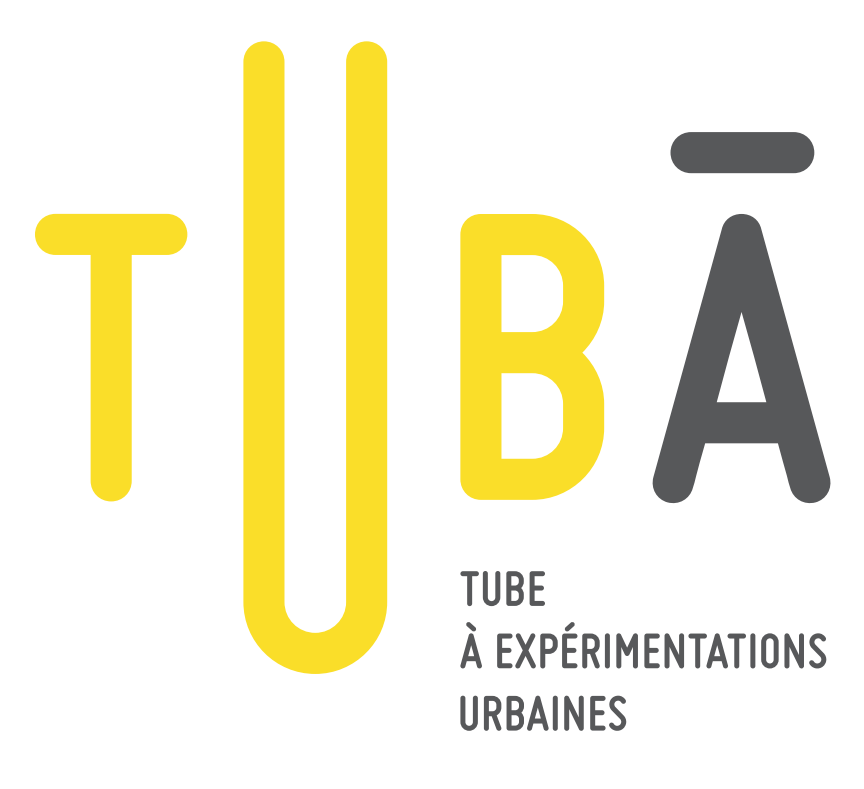